## 1次選考結果の確認方法

(1)本学ホームページからインターネット出願サイトにアクセスし、マイペ ージにログインしてください

インターネット出願サイト→https://www.eraku-p.jp/erp/chitose/

| 公立千歳科学技術大学/大学院<br>インターネット出願                                                                                                    |
|----------------------------------------------------------------------------------------------------|
| 公立千歳科学技術大学<br>インターネット出願は初めてですか?                                                                                                    |
| 初めて出願の方<br>ユーザー 敏振がお済みでない方はこちら                                                                                                    |
| マイページログイン<br>ユーザー等級(マイページ作成)がお洗みの方はこちらから<br>出駆撃隊 / 出職罪即確認 / 入学志顧罪印刷(入学検止料支払い後) / 受験罪印刷 / 合正隔会<br>※複数の結験種別に出願する場合の2回日以降の出願等録もこちらから行ってください。 |

(2)「合否の照会」をクリックし、合否照会ページに進んでください

| 別の入試を出願する | 入学志願票の印刷・出願内容確認 |
|-----------|-----------------|
| 受験要を印刷する  | 合否の昭会           |

- 【1次選考結果の確認に関する注意】
- ◆1次選考結果発表画面には、各自の受験番号および結果(1次選考合格、1次選考 不合格)が表示されます。各自の受験番号はWeb学習教材送付時に同封した資料「e ラーニングシステムのアカウントについて」に記載されていますので、必ず確認し てください。
- ◆1次選考結果の発表直後は、アクセスが多くつながりにくい状態が予想され ます。その場合は、しばらく時間を置いてからアクセスしてください。
- ◆パソコンの性能やインターネットへの接続方法などで、表示に時間がかかる 場合があります。
- ◆操作方法や1次選考結果についての電話等による問い合わせには応じません。
- ◆パソコンのブラウザの設定によっては、画像のずれ・文字化けなどが発生す る場合があります。その場合はブラウザを調整してください。